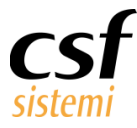

#### Manuale Utente Gestione Pratiche Celiachia Regione Puglia

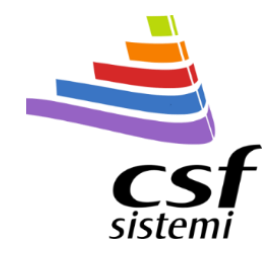

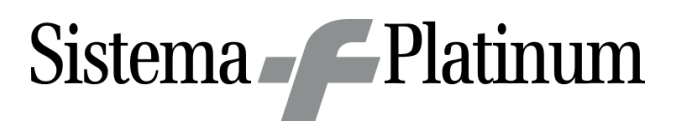

# Manuale Utente

Gestione Pratiche Celiachia Regione Puglia

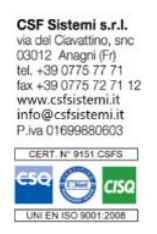

| Committente      | CSF Sistemi                                |
|------------------|--------------------------------------------|
| Progetto         | Gestione Pratiche Celiachia Regione Puglia |
| Tipo Documento   | Manuale Utente                             |
| Codice Progetto  | CSFCEPMU                                   |
| Codice Documento | CSFCEPMU 170101                            |
| Revisione        | 2.1.0                                      |
| Data             | 20/07/2017                                 |

Ultima Revisione: -

# Sommario

| 1 |     | Premess  | a                                   | 2 |
|---|-----|----------|-------------------------------------|---|
| 2 |     | Gestione | e pratiche celiachia regione puglia | 2 |
|   | 2.1 | Gestio   | ne Pratiche                         | 2 |
|   | 2.2 | Nuovo    | Proxy CSF                           | Э |
|   |     | 2.2.1    | Configurazione                      | Э |

www.csfsistemi.it

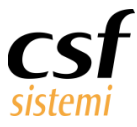

## 1 Premessa

Scopo di questo documento è la descrizione del funzionamento, all'interno di Sistema F Platinum dalla versione 7.6.0, della gestione della celiachia dematerializzata nella regione puglia.

# 2 Gestione pratiche celiachia regione puglia

## 2.1 Gestione Pratiche

La nuova procedura per la celiachia permette ora la gestione delle pratiche dematerializzate dei

buoni erogate tramite il sistema della regione puglia EDOTTO.

Il sistema permette di richiamare il tetto di spesa residuo del paziente attraverso il codice fiscale.

Per accedere alla procedura di gestione della celiachia occorre, dalla schermata di vendita, selezionare il tipo

di esenzione relativo alle vendite per Celiaci (ALI) e poi cliccare sul pulsante di Gestione Pratiche Celiaci.

| File Modifica Visualizza Archivi Programmi Accessori Strumenti Parametri Prezzomedio                                                                                                    | Opzioni Finestra Help                 |
|----------------------------------------------------------------------------------------------------|---------------------------------------|
| 📲 🗉 🖏 🖳 🗢 🖿 🐺 🐇 🗋 🖏 🗱 🙋 🥔 🚥 🗉                                                                                                    | • • • • • • • • • • • • • • • • • • • |
| F2         F3         F4         F5         F6         F7         F8         F9         F10         F11         T05         T10           LIB         MUT         T01         T02         T04         E0X         E94         E9X         ASQ         AII         T05         T10 | 052                                   |
| - Prodotto                                                                                                    |                                       |

Si accede quindi alla schermata di gestione delle pratiche di celiachia, come da immagine seguente:

| 📽 Siste | ma F Pla      | atinum Top - Ver                    | . 7.5.3                                  |                                        |        |                     |                   |                      |                 |                      |     | ×         |                |         |            |       |           |         | - 8 : |
|---------|---------------|-------------------------------------|------------------------------------------|----------------------------------------|--------|---------------------|-------------------|----------------------|-----------------|----------------------|-----|-----------|----------------|---------|------------|-------|-----------|---------|-------|
| Pratic  | he - Princ    | ipale Funzio                        | onalità - Strumenti                      | Flussi e Star                          | npe    |                     |                   |                      |                 |                      |     |           |                |         |            |       |           | - 0     | ) 🔺   |
|         |               | 2                                   | 4 🞲                                      | <b>q</b>                               | Mese:  | 06 - Giugno 🔛       |                   | ASL :<br>Distretto : |                 | Cod. Paziente:       |     | Tipologia | Pratica: Tutti |         |            | State | chiusura: | Tutte   |       |
| Esci    | Aggiu<br>Rapi | inta Aggiungi Moo<br>da Pratica Pra | difica Passaggio /<br>atica in vendita f | Aggiungi Cancella<br>Prodotto Prodotto | Anno   | : 2017 🚔            | Applica<br>Filtro | Tetto Spesa:         |                 |                      |     |           |                |         |            |       |           |         |       |
| Princi  | a 🛛           | Pratiche                            | a l                                      | Prodotti a                             |        | Filtro Data 🛛 🔋     |                   |                      | Filtri          |                      |     | u l       |                |         | Visualizza |       |           |         | N     |
| PRAT    | CHE           |                                     |                                          |                                        |        |                     |                   |                      |                 |                      |     |           |                |         |            |       |           |         |       |
|         |               |                                     |                                          | ×                                      | Cerca  | Pulisci             |                   |                      |                 |                      |     |           |                |         |            |       |           |         |       |
| Selea   | ziona         | DataOra                             | Cod Paz                                  | Progressivo P                          | ratica | Progressivo Vendita | Cod               | Referenze            | Valore          | Residuo              | ASL | Distretto | Cliente        | Barcode | Anno       | Mese  | Fascia    | Cod Reg | Cod P |
| •       | <b>~</b>      | 29/06/2017 10:50                    | CTTMRN00L56A04                           | 18Q 0                                  |        |                     | 0 Cel             |                      | 3 103,8:        | 3 92,64              | 102 |           | Non Associato  |         | 2017       | 06    |           | 160     |       |
|         | <b>~</b> 2    | 29/06/2017 10:49                    | CTTMRN00L56A04                           | 18Q 0                                  |        |                     | 0 Cel             |                      | 2 103,83        | 98,23                | 102 |           | Non Associato  |         | 2017       | 06    |           | 160     |       |
|         | <b>v</b> 2    | 29/06/2017 09:35                    | CTTMRN00L56A04                           | 18Q 0                                  |        |                     | 0 Cel             |                      | 3 103,83        | <mark>3</mark> 93,68 | 102 |           | Non Associato  |         | 2017       | 06    |           | 160     |       |
|         | <b>v</b> 2    | 29/06/2017 07:07                    | CTTMRN00L56A04                           | 18Q 0                                  |        |                     | 0 Cel             |                      | 0 104,03        | B 0,00               | 102 |           | Non Associato  |         | 2017       | 06    |           | 160     |       |
|         | <b>~</b> 2    | 28/06/2017 18:50                    | CTTMRN00L56A04                           | 18Q 0                                  |        |                     | 1 Cel             |                      | 9 <b>90,0</b> 0 | 83,83                | 102 | 0         | Non Associato  |         | 2017       | 06    |           | 160     |       |

|                            |            |                     |     |         |                   |          | Totale:505,52 | 2 Totale:368,38            |        |  |
|----------------------------|------------|---------------------|-----|---------|-------------------|----------|---------------|----------------------------|--------|--|
| < ]]                       |            |                     | ::  |         |                   |          |               |                            |        |  |
| DETTAGLIO PRODOTTI         |            |                     |     |         |                   |          |               | TOTALI MENSILI PAZIENTE    |        |  |
| Aggiungi Prodotto:         | Già s      | caricato in Vendita |     | Modific | abile in griglia: |          |               | Tetto Paziente             | 103,83 |  |
| Descrizione                | Codice EAN | MinSan              | Qta | Iva     | Prezzo            | Dosaggio | Glutine       | Tot. Prodotti              | 11.19  |  |
| SCHAR BISC CIOC 150G       |            | 901224776           |     | 10      | 3,40              |          | 0 No          |                            |        |  |
| SCHAR BISC CHOCO CHIP 200G |            | 925491716           | 1   | 10      | 2,80              |          | 0 No          | Tot. Pezzi                 | 3      |  |
| SCHAR BAGUETTES 350G       |            | 920000876           | 1   | 10      | 4,99              |          | 0 No          | Numero Pratiche            | 1      |  |
|                            |            |                     |     |         |                   |          |               | Tot, Residuo               | 92,64  |  |
|                            |            |                     |     |         |                   |          |               | TOTALI MENSILI DAZIENTE TO | TALL   |  |

#### Pag. 2 di 11

www.csfsistemi.it

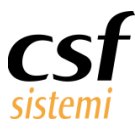

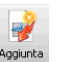

Per aggiungere una nuova pratica occorre cliccare sull'icona Aggiunta Rapida Rapida, conseguentemente si

aprirà la schermata seguente, dove occorrerà leggere il codice fiscale per far inserire successivamente il pin al cliente.

| 🚅 Sistema F Platinum Top - Ver. 🕯 | 7.5.3                       | x                     |
|-----------------------------------|-----------------------------|-----------------------|
| Data Pratica                      | 29/06/2017 11:45            | Richiedi<br><e5></e5> |
| Codice Fiscale                    | CTTMRN00L56A048Q            |                       |
|                                   |                             |                       |
|                                   | Credito residuo             | 0,00                  |
|                                   | Richiesta PIN<br>Codice PIN |                       |
| Salva pratica<br><f4></f4>        |                             | Chiudi<br><f8></f8>   |

Il sistema ci restituisce il credito residuo spendibile dal cliente.

### Cliccare quindi su Salva Pratica.

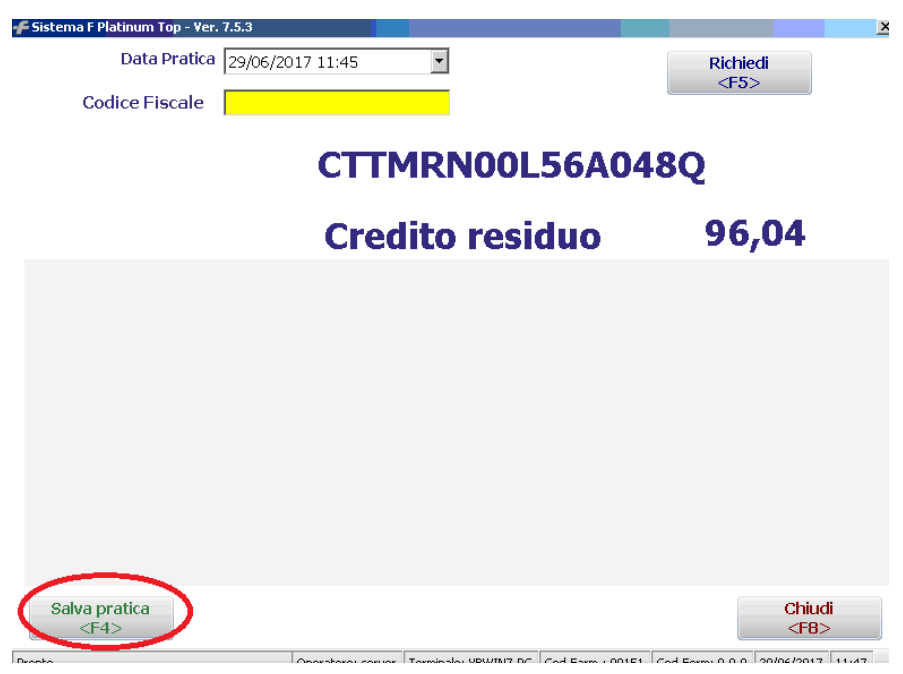

Nella schermata seguente, su **Aggiungi Prodotto** leggere il codice a barre dei prodotti da consegnare e verificare il residuo di spesa del paziente.

Questo documento è di carattere riservato ed è destinato esclusivamente a chi specificamente autorizzato dalla CSF Sistemi. L'accesso, la divulgazione, la copia o la diffusione sono vietate a chiunque altro ai sensi delle normative vigenti e possono costituire una violazione penale.

#### Manuale Utente Gestione Pratiche Celiachia Regione Puglia

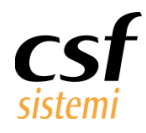

| 💰 Sis   | stema F               | Platinum Top - Vei                                                                               | . 7.5.3                                                                                |                                                                                                    |                                         |                                                           |                      |                                                                             |                                                    |                                        | ♦         |                                                                             |         |                                                      |                                    |           | _                                          | - 8 ×   |
|---------|-----------------------|--------------------------------------------------------------------------------------------------|----------------------------------------------------------------------------------------|----------------------------------------------------------------------------------------------------|-----------------------------------------|-----------------------------------------------------------|----------------------|-----------------------------------------------------------------------------|----------------------------------------------------|----------------------------------------|-----------|-----------------------------------------------------------------------------|---------|------------------------------------------------------|------------------------------------|-----------|--------------------------------------------|---------|
| Pra     | atiche - P            | rincipale Funzi                                                                                  | onalità - Strumenti                                                                    | Flussi e Stampe                                                                                                    |                                         |                                                           |                      |                                                                             |                                                    |                                        |           |                                                                             |         |                                                      |                                    |           | • 0                                        | ) 🔺 -   |
| Esc     | y<br>ti Ac            | 🧳 🔐 🗄                                                                                            | difica Passaggio A                                                                     | agiungi Cancella o                                                                                                    | ese: 06 - Giugno 🗡                      | Applica                                                   | ASL :<br>Distretto : |                                                                             | od. Paziente:                                      |                                        | Tipologia | Pratica: Tutti                                                              |         | ~                                                    | Stato<br>Mese                      | chiusura: | Tutte                                      |         |
| Princi. | R                     | tapida Pratica Pra<br>Pratiche                                                                   | atica in vendita P<br>s                                                                | rodotto Prodotto<br>Prodotti s                                                                                                    | Filtro Data »                           | Filtro                                                    | Tetto Spesa:         | Filtri                                                                      |                                                    | ,                                      |           |                                                                             | ,       | /isualizza                                           | Anno                               | chiusura: |                                            | 8       |
| PRA     | ATICHE                |                                                                                                  |                                                                                        |                                                                                                    |                                         |                                                           |                      |                                                                             |                                                    |                                        |           |                                                                             |         |                                                      |                                    |           |                                            |         |
|         |                       |                                                                                                  |                                                                                        |                                                                                                    | erca Pulisci                            |                                                           |                      |                                                                             |                                                    |                                        |           |                                                                             |         |                                                      |                                    |           |                                            |         |
| Se      | eleziona              | DataOra                                                                                          | Cod Paz                                                                                | Drogradius Drokis                                                                                                    | h                                       |                                                           |                      |                                                                             |                                                    |                                        |           |                                                                             |         |                                                      |                                    |           |                                            |         |
|         |                       |                                                                                                  |                                                                                        | Progressivo Prauc                                                                                                    | <ul> <li>Progressivo vendita</li> </ul> | Cod                                                       | Referenze            | Valore                                                                      | Residuo                                            | ASL                                    | Distretto | Cliente                                                                     | Barcode | Anno                                                 | Mese                               | Fascia    | Cod Reg                                    | Cod Ric |
|         | ~                     | 29/06/2017 11:51                                                                                 | CTTMRN00L56A04                                                                         | BQ 0                                                                                                    | a Progressivo Vendita                   | 0 Cel                                                     | Referenze            | Valore 96,04                                                                | Residuo<br>0,00                                    | ASL<br>102                             | Distretto | Cliente<br>Non Associato                                                    | Barcode | Anno<br>2017                                         | Mese<br>06                         | Fascia    | Cod Reg<br>160                             | Cod Ric |
|         | <b>v</b>              | 29/06/2017 11:51<br>29/06/2017 10:50                                                             | CTTMRN00L56A04<br>CTTMRN00L56A04                                                       | 3Q 0<br>3Q 0                                                                                                    | a Progressivo Vendita                   | 0 Cel<br>0 Cel                                            | Referenze            | Valore<br>96,04<br>3 103,83                                                 | Residuo<br>0,00<br>92,64                           | ASL<br>102<br>102                      | Distretto | Cliente<br>Non Associato<br>Non Associato                                   | Barcode | Anno<br>2017<br>2017                                 | Mese<br>06<br>06                   | Fascia    | Cod Reg<br>160<br>160                      | Cod Ric |
|         | > >                   | 29/06/2017 11:51<br>29/06/2017 10:50<br>29/06/2017 10:49                                         | CTTMRN00L56A04<br>CTTMRN00L56A04<br>CTTMRN00L56A04                                     | 3Q 0<br>3Q 0<br>3Q 0                                                                                                    | a Progressivo Vendita                   | Cod<br>Cel<br>0 Cel<br>0 Cel<br>0 Cel                     | Referenze            | Valore<br>96,04<br>3 103,83<br>2 103,83                                     | Residuo<br>0,00<br>92,64<br>98,23                  | ASL<br>102<br>102<br>102               | Distretto | Cliente<br>Non Associato<br>Non Associato<br>Non Associato                  | Barcode | Anno<br>2017<br>2017<br>2017                         | Mese<br>06<br>06<br>06             | Fascia    | Cod Reg<br>160<br>160<br>160               |         |
|         | ><br>><br>>           | 29/06/2017 11:51<br>29/06/2017 10:50<br>29/06/2017 10:49<br>29/06/2017 09:35                     | CTTMRN00L56A04<br>CTTMRN00L56A04<br>CTTMRN00L56A04<br>CTTMRN00L56A04                   | 3Q 0<br>3Q 0<br>3Q 0<br>3Q 0                                                                                                    | Progressivo vendita                     | Cod<br>Cel<br>0 Cel<br>0 Cel<br>0 Cel<br>0 Cel            | Referenze            | Valore<br>96,04<br>103,83<br>2 103,83<br>3 103,83                           | Residuo<br>0,00<br>92,64<br>98,23<br>93,68         | ASL<br>102<br>102<br>102<br>102        | Distretto | Cliente<br>Non Associato<br>Non Associato<br>Non Associato<br>Non Associato | Barcode | Anno<br>2017<br>2017<br>2017<br>2017<br>2017         | Mese<br>06<br>06<br>06<br>06       | Fascia    | Cod Reg<br>160<br>160<br>160<br>160        | Cod Ric |
|         | ><br>><br>><br>><br>> | 29/06/2017 11:51<br>29/06/2017 10:50<br>29/06/2017 10:49<br>29/06/2017 09:35<br>29/06/2017 07:07 | CTTMRN00L56A04<br>CTTMRN00L56A04<br>CTTMRN00L56A04<br>CTTMRN00L56A04<br>CTTMRN00L56A04 | Progressive Pract           3Q         0           3Q         0           3Q         0           3Q         0           3Q         0           3Q         0           3Q         0           3Q         0           3Q         0 | Progressivo vendita                     | Cod<br>0 Cel<br>0 Cel<br>0 Cel<br>0 Cel<br>0 Cel<br>0 Cel | Referenze            | Valore<br>96,04<br>3 103,83<br>2 103,83<br>3 103,83<br>3 103,83<br>0 104,03 | Residuo<br>0,00<br>92,64<br>98,23<br>93,68<br>0,00 | ASL<br>102<br>102<br>102<br>102<br>102 | Distretto | Cliente<br>Non Associato<br>Non Associato<br>Non Associato<br>Non Associato | Barcode | Anno<br>2017<br>2017<br>2017<br>2017<br>2017<br>2017 | Mese<br>06<br>06<br>06<br>06<br>06 | Fascia    | Cod Reg<br>160<br>160<br>160<br>160<br>160 | Cod Ric |

|                    | Totale:601,5                                        | 56 Totale:368,38                                                                                                    |   |
|--------------------|-----------------------------------------------------|----------------------------------------------------------------------------------------------------|---|
| <                  |                                                     |                                                                                                    | > |
| DETTAGLIO PRODOTTI |                                                     | TOTALI MENSILI PAZIENTE                                                                                                    |   |
| Aggiungi Prodott   | Gil Avricato in Venditas Modificabile in griglias . | Tetto Paziente     96,04       Tot. Prodotti     0       Tot. Pezzi     0       Numero Pratiche     1       Tot. Residuo     96,04 |   |
|                    |                                                     | TOTALI MENSILI PAZIENTE TOTALI                                                                                                    |   |

#### Il totale residuo viene scalato progressivamente mentre si passano i prodotti.

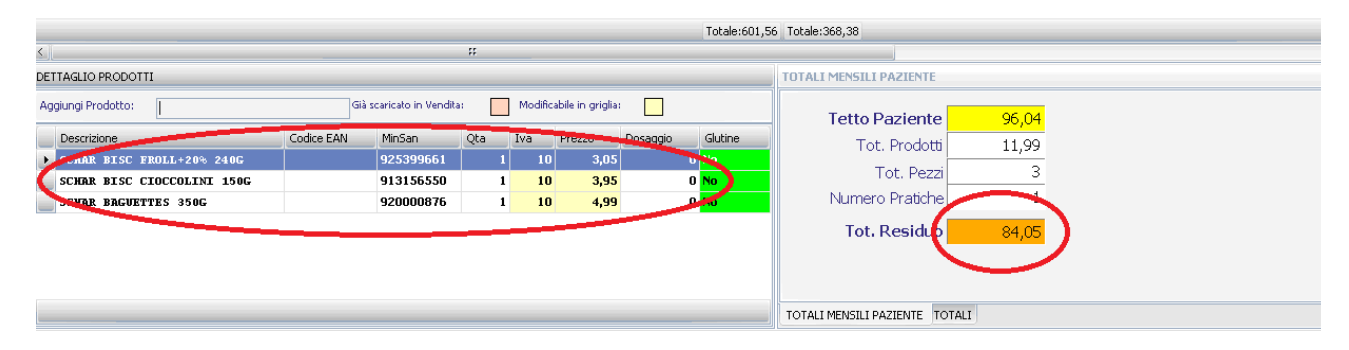

www.csfsistemi.it

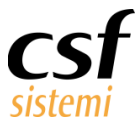

Se si vuole eliminare un prodotto, per esempio se si sta superando si il tetto di spesa, è possibile farlo, come

riportato nella schermata seguente:

Selezionare il prodotto e cliccare poi sul tasto Cancella Prodotto, per toglierlo dalla pratica

| -    | Sistema F    | Platinum Top - Ve              | r. 7.5.3             |                             |                     |        |                      |                 |                |     | ♦           |                |         |            |       |                            |         | _ 8 × |
|------|--------------|--------------------------------|----------------------|-----------------------------|---------------------|--------|----------------------|-----------------|----------------|-----|-------------|----------------|---------|------------|-------|----------------------------|---------|-------|
|      | Pratiche - P | Principale Funzi               | onalità - Strumenti  | Flussi e Stampe             |                     |        |                      |                 |                |     |             |                |         |            |       |                            | - 0     | ) 🤞 . |
|      | Feci 0       | agiupta Aggiupgi Mo            | difica Daccandio An  | aji naji Cancella           | e: 06 - Giugno 🕥    |        | ASL :<br>Distretto : |                 | iod. Paziente: |     | Tipologia I | Pratica: Tutti |         |            | State | o chiusura:<br>e chiusura: | Tutte   |       |
| Prin | nci »        | Rapida Pratica Pro<br>Pratiche | atica in vendita Pro | odotto Prodotto<br>Prodotto | Filtro Data 🔹       | Filtro | Tetto Spesa:         | Filtri          |                |     | s           |                |         | Visualizza |       |                            |         | 8     |
| Р    | RATICHE      |                                |                      |                             |                     |        |                      |                 |                |     |             |                |         |            |       |                            |         |       |
|      |              |                                |                      | ⊻ Cerc                      | a Pulisci           |        |                      |                 |                |     |             |                |         |            |       |                            |         |       |
|      | Seleziona    | DataOra                        | Cod Paz              | Progressivo Pratica         | Progressivo Vendita | Cod    | Referenze            | Valore          | Residuo        | ASL | Distretto   | Cliente        | Barcode | Anno       | Mese  | Fascia                     | Cod Reg | Cod R |
| Þ    | ~            | 29/06/2017 11:51               | CTTMRN00L56A0480     | 2 0                         |                     | 0 Cel  | (                    | 9 <b>6,04</b>   | 0,00           | 102 |             | Non Associato  |         | 2017       | 06    |                            | 160     |       |
|      | ~            | 29/06/2017 10:50               | CTTMRN00L56A0480     | 2 O                         |                     | 0 Cel  | :                    | 103,83          | 92,64          | 102 |             | Non Associato  |         | 2017       | 06    |                            | 160     |       |
|      | ~            | 29/06/2017 10:49               | CTTMRN00L56A0480     | 2 O                         |                     | 0 Cel  | 2                    | 103,83          | 98,23          | 102 |             | Non Associato  |         | 2017       | 06    |                            | 160     |       |
|      | ~            | 29/06/2017 09:35               | CTTMRN00L56A0480     | 2 O                         |                     | 0 Cel  | :                    | 103,83          | 93,68          | 102 |             | Non Associato  |         | 2017       | 06    |                            | 160     |       |
|      | ~            | 29/06/2017 07:07               | CTTMRN00L56A0480     | 2 O                         |                     | 0 Cel  | (                    | ) <b>104,03</b> | 0,00           | 102 |             | Non Associato  |         | 2017       | 06    |                            | 160     |       |
|      | ~            | 28/06/2017 18:50               | CTTMRN00L56A0480     | 5 O                         |                     | 1 Cel  | 9                    | 90,00           | 83,83          | 102 | 0           | Non Associato  |         | 2017       | 06    |                            | 160     |       |

|                            |            |                     |     |         |                  |          | Totale:601,5 | 6 Totale:368,38         |       |  |
|----------------------------|------------|---------------------|-----|---------|------------------|----------|--------------|-------------------------|-------|--|
| < ]]                       |            |                     | #   |         |                  |          |              |                         |       |  |
| DETTAGLIO PRODOTTI         |            |                     |     |         |                  |          |              | TOTALI MENSILI PAZIENTE |       |  |
| Aggiungi Prodotto:         | Già s      | caricato in Vendita |     | Modific | abile in griglia | :        |              | Tetto Paziente          | 96,04 |  |
| Descrizione                | Codice EAN | MinSan              | Qta | Iva     | Prezzo           | Dosaggio | Glutine      | Tot. Prodotti           | 11.99 |  |
| SCHAR BISC FROLL+20% 240G  |            | 925399661           | 1   | 10      | 3,05             |          | 0 No         | Tot Dorri               | 2     |  |
| SCHAR BLUE CROCCOLINE 150G |            | 913156550           | 1   | 10      | 3,95             |          | 0 No         | TOL PEZZI               |       |  |
| SCHAR BAGUETTES 350G       |            | 920000876           | 1   | 10      | 4,99             |          | 0 No         | Numero Pratiche         | 1     |  |
|                            |            |                     |     |         |                  |          |              | Tot, Residuo            | 84,05 |  |
|                            |            |                     |     |         |                  |          |              |                         |       |  |
|                            |            |                     |     |         |                  |          |              |                         |       |  |

Il Totale Residuo verrà aggiornato.

Si può anche aggiungere un prodotto in questa fase.

Se si supera il tetto di spesa, si può comunicare al cliente e, se d'accordo, la procedura emetterà uno scontrino fiscale con l'importo da pagare come differenza.

Terminata la lettura dei prodotti e, sicuri di non dover fare più modifiche, passare i prodotti in

vendita tramite il pulsante Passaggio in vendita.

| 💣 Sistema | a F Platini        | um Top -            | Ver. 7.5            | .3                      |                      |                      |                 |                         |                   |                                      |        |                |   | ý                  |       |
|-----------|--------------------|---------------------|---------------------|-------------------------|----------------------|----------------------|-----------------|-------------------------|-------------------|--------------------------------------|--------|----------------|---|--------------------|-------|
| Pratiche  | - Principale       | e F                 | unzionalit          | à - Serument            | i Fl                 | ussi e Stam          | ре              |                         |                   |                                      |        |                |   |                    |       |
| Esci      | Aggiunta<br>Rapida | Aggiungi<br>Pratica | Modifica<br>Pratica | Passaggio<br>in vendita | Aggiungi<br>Irodotto | Cancella<br>Prodotto | Mese:<br>Anno : | 06 - Giugno 💉<br>2017 🜲 | Applica<br>Filtro | ASL :<br>Distretto :<br>Tetto Spesa: |        | Cod. Paziente: |   | Tipologia Pratica: | Tutti |
| Princi 🧕  |                    | Pratic              | :he                 |                         | Prodo                | tti s                | F               | iltro Data 🛛 🖻          |                   |                                      | Filtri |                | N |                    |       |
| PRATIC    | Æ                  |                     |                     |                         |                      |                      |                 |                         |                   |                                      |        |                |   |                    |       |

www.csfsistemi.it

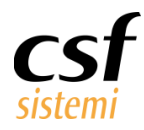

## Confermare le due domande una volta sicuri,

|                    |                                                                                                    | ,                                                      |                        |                                                    |             |
|--------------------|----------------------------------------------------------------------------------------------------|--------------------------------------------------------|------------------------|----------------------------------------------------|-------------|
| CHIUSUR            | A PRATICA CLIENTE                                                                                                    |                                                        | ×                      |                                                    |             |
|                    |                                                                                                    |                                                        |                        |                                                    |             |
|                    | La pratica che si sta passando in vend<br>definitivamente CHIUSA per l'eventual                                                                            | ta vuole considerarsi<br>e fattura del mese in corso 2 |                        |                                                    |             |
|                    | dennicivamente ci 100A per reventuar                                                                                                    | e rattara dei mese in torso :                          |                        |                                                    |             |
|                    |                                                                                                    |                                                        | -                      |                                                    |             |
|                    |                                                                                                    | Sì No                                                  |                        |                                                    |             |
|                    |                                                                                                    |                                                        |                        |                                                    |             |
| Attenzior          | ne!                                                                                                    |                                                        | X                      |                                                    |             |
|                    |                                                                                                    |                                                        | -                      |                                                    |             |
|                    | Il passaggio dei prodotti in vendita co                                                                                                    | nporterà la chiusura della                             |                        |                                                    |             |
|                    | finestra Gestione Pratiche. E' sicuro di                                                                                                    | voler procedere?                                       |                        |                                                    |             |
|                    |                                                                                                    |                                                        | _                      |                                                    |             |
|                    | Γ                                                                                                    | Sì No                                                  | 1                      |                                                    |             |
|                    |                                                                                                    |                                                        | 1                      |                                                    |             |
| 🐴 Sistema F Platin | um Top - Ver. 7.5.3 - [Vendita]                                                                                                    |                                                        | *                      |                                                    | _ 8         |
| 🛒 File Modifica \  | /isualizza Archivi Programmi Accessori Strumenti Parametri                                                                                                 | Prezzomedio Opzioni Finestra Help                      |                        |                                                    | _181,       |
| 🍤 🛄 🖏              | , <u>•</u> • • • • • • • • • • • • • • • • • •                                                                                                    |                                                        | 🛒 🌆 💽 🗱                |                                                    | 2           |
| F2 F3<br>LIB MUT   | F4         F5         F6         F7         F8         F9         F10           ET         EPP         EPR         OPP         ASQ         IPN         IPP | FII ETI                                                |                        | INV Autorizzate senza C                            | Quota (INT) |
| Prodotto           | 12 f (+/-) 1 + qta                                                                                                    |                                                        |                        |                                                    |             |
| SOSPI              | ESO RESO                                                                                                    |                                                        |                        |                                                    |             |
| Pr. Ric. V         | ASQ SCHAR BISC CIOCCOLINI 150G                                                                                                    | 0.tá G.E. G.M. Clas. N<br>1 4 0                        | 0 0 0.10               | ven Iva Sconto % Sc.to Import<br>0,10 10 0,00 0,00 | to Ord.     |
| ≥<br>▶ 3           | SCHAR BISC FROLL+20% 240G                                                                                                    |                                                        | 0 0 0,10               | 0,10 10 0,00 0,00                                  |             |
|                    |                                                                                                    |                                                        |                        | Ordinare il prodotto                               |             |
|                    |                                                                                                    |                                                        |                        |                                                    | -           |
|                    |                                                                                                    |                                                        |                        |                                                    | 4           |
|                    |                                                                                                    |                                                        |                        |                                                    | =           |
|                    |                                                                                                    |                                                        |                        |                                                    | र           |
|                    |                                                                                                    |                                                        |                        |                                                    | 3           |
|                    |                                                                                                    |                                                        |                        |                                                    | _           |
|                    |                                                                                                    |                                                        |                        |                                                    | 2           |
| Imp. Sconto        | Imp. Vendita                                                                                                    | Tot. pezzi                                             | Imp. Farm. Lib+SSN     | Cod. Fisc                                          |             |
| 8 1/1-1            |                                                                                                    | 0,00                                                   | 3 : server             | 0,00 CTTMRN00L56A048Q                              |             |
| Prezzomedio:       | 2   ♥ Nota <u>B</u> .Dati   Lotti   Aegate   Prezzo Medio IMS   Anomalie<br>0,00 <mark>Tuoprezzo:</mark> 0,00 <mark>Diff.:</mark> 0% <mark>Ind.</mark>     | Chiudi Ricetta                                         | 0,00 Quota 0,00 Tot. S | SN 0,00                                            |             |
| Prodotto :SCH      | AR BISC FROLL+20% 240G Codice :925399661                                                                                                    | Sconto €                                               | 0,00 %0                |                                                    |             |
| Gruppo : Alime     | nti senza <b>glutine</b><br>Rea Mar Sen 2 Alim como et 4                                                                                                   | Scelta scontrino                                       | 0,00                   |                                                    |             |
| Ditta prod. : DF   | neg, waz, sez, z Alim, senza giut<br>R.SCHAR SPA                                                                                                    | Dinieno Snese                                          |                        |                                                    |             |
| 241                |                                                                                                    | Sanitarie Cliente                                      | 5 € 0                  | .00 😫                                              |             |
|                    |                                                                                                    | Scontrino                                              |                        |                                                    |             |
|                    |                                                                                                    | Tet perzi                                              | Tot yand prac Imp. ya  | reato                                              |             |

Cliccando su Chiudi Vendita [F12] verranno scaricate le giacenze e sarà emesso lo scontrino per differenza

In caso di superamento del tetto di spesa.

La procedura chiede di nuovo il pin del cliente e si aprirà la schermata seguente,

| Stampa riepilogo acqu | iisto           |        |   | ×      |
|-----------------------|-----------------|--------|---|--------|
| Transazione num.      | 160114C00000644 |        | 2 | copie  |
| Importo comunicat     | to <b>46,96</b> |        |   |        |
| ,                     |                 |        |   |        |
|                       | Vedi Anomalie   | Stampa |   | Chiudi |

#### Pag. **6** di **11**

www.csfsistemi.it

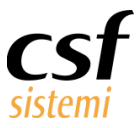

Cliccare su Stampa per stampare la copia da consegnare al cliente.

La funzione *Vedi anomalie* permette di evidenziare i prodotti che il sistema EDOTTO riterrà, in fase di trasmissione, non rimborsabili.

Per poter vedere tutte le vendite di celiachia fatte ad un cliente, selezionare il mese da verificare,

leggere il codice fiscale e cliccare su Cerca.

| 📸 Sistem | a F Platinu  | im Top - Ver            | . 7.5.3               |                                 |                           |         |                      |        |                |     | $\geq$    |                |         |            |       |                          |         | - 8 |
|----------|--------------|-------------------------|-----------------------|---------------------------------|---------------------------|---------|----------------------|--------|----------------|-----|-----------|----------------|---------|------------|-------|--------------------------|---------|-----|
| Pratiche | - Principale | Funzio                  | onalità - Strument    | i Flussi e Starr                | pe                        |         |                      |        |                |     |           |                |         |            |       |                          | - 0     | ) 4 |
| Esri     | Aggiupta     | Angiungi Mor            | fira Passannio        | Anniungi Caprella               | Mese 06 - Giugno          | Applica | ASL :<br>Distretto : |        | Cod. Paziente: |     | Tipologia | Pratica: Tutti |         |            | State | o chiusura:<br>chiusura: | Tutte   |     |
| Princi » | Rapida       | Pratica Pra<br>Pratiche | atica in vendita<br>v | Prodotto Prodotto<br>Prodotti » | Filtro Data 9             | Filtro  | Tetto Spesa:         | Filtri |                |     | 8         |                |         | Visualizza | Anno  | chiusura:                |         |     |
| PRATIC   |              |                         |                       |                                 |                           |         |                      |        |                |     |           |                |         |            |       |                          |         |     |
| CTTMRN   | 00L56A048    | থ                       | )                     | (                               | Cerca Pulisci             |         |                      |        |                |     |           |                |         |            |       |                          |         |     |
| Selezio  |              | ora                     | Cod Paz               | Progressivo Pr                  | atica Progressivo Vendita | Cod     | Referenze            | Valore | Residuo        | ASL | Distretto | Cliente        | Barcode | Anno       | Mese  | Fascia                   | Cod Reg | Cod |
| • 🗸      | 29/0         | 6/2017 11:51            | CTTMRN00L56A0         | 048Q 0                          |                           | 0 Cel   |                      | 96,04  | 4 95,74        | 102 |           | Non Associato  |         | 2017       | 06    |                          | 160     |     |
| <b>_</b> | 29/0         | 6/2017 10:50            | CTTMRN00L56A0         | 048Q 0                          |                           | 0 Cel   | 3                    | 103,83 | 92,64          | 102 |           | Non Associato  |         | 2017       | 06    |                          | 160     |     |
| V        | 29/0         | 6/2017 10:49            | CTTMRN00L56A0         | 048Q 0                          |                           | 0 Cel   | 2                    | 103,83 | 98,23          | 102 |           | Non Associato  |         | 2017       | 06    |                          | 160     |     |
| ~        | 29/0         | 6/2017 09:35            | CTTMRN00L56A0         | 048Q 0                          |                           | 0 Cel   | 3                    | 103,83 | 93,68          | 102 |           | Non Associato  |         | 2017       | 06    |                          | 160     |     |
|          | 29/0         | 6/2017 07:07            | CTTMRN00L56A0         | 048Q 0                          |                           | 0 Cel   | 0                    | 104,03 | 3 0,00         | 102 |           | Non Associato  |         | 2017       | 06    |                          | 160     |     |
| <b>_</b> | 28/0         | 6/2017 18:50            | CTTMRN00L56A0         | 048Q 0                          |                           | 1 Cel   | 9                    | 90,00  | 83,83          | 102 | 0         | Non Associato  |         | 2017       | 06    |                          | 160     |     |

Selezionando la consegna interessata la procedura ci farà vedere i prodotti consegnati, la data, l'ora del ritiro,

l'importo.

Se il cliente ci chiede una stampa con i prodotti consegnati nel mese si può fare sempre dalla schermata

precedente, inserire la ASL interessata (in questo caso 102), poi Flussi e Stampe.

| 🖥 Sistema | a F Platin   | um Top - | Ver. 7.5   | .3           |          | _            |        |                |         |              |        |     |
|-----------|--------------|----------|------------|--------------|----------|--------------|--------|----------------|---------|--------------|--------|-----|
| Pratiche  | - Principale | e F      | unzionalit | à - Strument | i (F     | lussi e Stan | npe    |                |         |              | $\sim$ |     |
|           | 1            | -        | 4          |              |          |              | Mese:  | 06 - Giugno 🔛  |         | ASL :        | 102    |     |
| Esci      | Aggiunta     | Aggiungi | Modifica   | Passaggio    | Aggiungi | Cancella     | Anno : | 2017 🔶         | Applica | Distretto :  | _      | Coc |
|           | Rapida       | Pratica  | Pratica    | in vendita   | Prodotto | Prodotto     |        | 💌              | Filtro  | Tetto Spesa: |        |     |
| Princi 🧕  |              | Pratic   | :he        | S .          | Prode    | otti s       | F      | iltro Data 🛛 🔌 |         |              | Filtri |     |
| PRATIC    | HE           |          |            |              |          |              |        |                |         |              |        |     |

Cliccare su Mensile Cliente.

| 💣 Siste            | ma F Platii             | num Top - ¥er.                  | 7.5.3                          |                    |                      |                    |                     |                          |       |
|--------------------|-------------------------|---------------------------------|--------------------------------|--------------------|----------------------|--------------------|---------------------|--------------------------|-------|
| Pratic             | he - Principa           | le Funzior                      | alità - Strumenti              | Flu                | ssi e Stam           | pe                 |                     |                          |       |
| 3.                 |                         |                                 |                                |                    |                      |                    |                     |                          | 00    |
| Flusso<br>Pratiche | Passaggio<br>in Fattura | Pass. in Fattura<br>Analitico 👻 | Fattura per IVA<br>e Distretto | Elenco<br>Pratiche | Riepilogo<br>Pratica | Mensile<br>Cliente | Repilogo<br>Mensile | Riepilogo<br>Mensile IVA | Retti |
|                    |                         | Flussi                          | 8                              |                    |                      | $\sim$             | St                  | ampa 👘                   |       |

#### Manuale Utente Gestione Pratiche Celiachia Regione Puglia

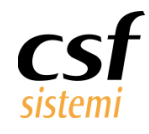

| Visualizza Sfondo |                      |                                                                                                    |                                             |          |                             |               |          |  |
|-------------------|----------------------|----------------------------------------------------------------------------------------------------|---------------------------------------------|----------|-----------------------------|---------------|----------|--|
| 🗁 🔚 📑 🗅 🐚 🖳 🥎 🔍 🔍 | 00% 💌 🔍              | 14 4 6 19 💾 🀴 🔯                                                                                                    | <b>[</b> ] • ⊠ • ((                         | 3        |                             |               |          |  |
|                   |                      | CSF SISTEMI UTENTE A019999<br>Indirizzo: VIA CIAVATTINO<br>Citta: ANAGM<br>Partita1VA: 01699880603<br>0169988060300000 Com | 96<br>), snc<br>Cod.Fisca<br>d.Farm.: 00583 | ale;     | Data: giovedi 29<br>Report: | giugno 2017   |          |  |
|                   | Codice<br>Paziente : | CTTMRNOOL CI<br>56A048Q                                                                                                    | liente Non associa                          | ato      | MESE                        | : 06          | 2017     |  |
|                   | ASL:                 | DISTRETTO: 0                                                                                                    | COD                                         | ). REG.: |                             |               |          |  |
|                   | Raggruppati          | per IVA Q.tà                                                                                                    | Speso                                       |          |                             |               |          |  |
|                   | Cel IVA 10           | 20                                                                                                    | 33.41                                       |          |                             |               |          |  |
|                   |                      | 20                                                                                                    | 55,11                                       |          |                             |               |          |  |
|                   |                      |                                                                                                    |                                             |          |                             |               |          |  |
|                   | DATA 28/06/2         | 2017 18:50:00                                                                                                    |                                             |          |                             |               |          |  |
|                   |                      |                                                                                                    | Dettaglig Proc                              | dotti    |                             |               |          |  |
|                   | Minishaviala         | Duadatha                                                                                                    | Cod Cod                                     |          | TUA                         | Oh) Due Van d | Deservi  |  |
|                   | Ministeriale         | Prodotto                                                                                                    | Loa                                         | LEAN     | IAM                         | Qta Prz vend  | Dosaggio |  |
|                   | 901224776            | SCHAR BISC CIOC 150G                                                                                                    |                                             |          | 10                          | 1 0,01        | 150      |  |
|                   | 906616545            | SCHAR BISC FROLLINI 200G                                                                                                   |                                             |          | 10                          | 1 0,01        | 200      |  |
|                   | 913156550            | SCHAR BISC CIOCCOLINI 150G                                                                                                 | 1                                           |          | 10                          | 1 0,01        | 150      |  |
|                   | 920799311            | SCHAR BISCOT GRAN RISV200                                                                                                  | G                                           |          | 10                          | 1 0,01        | 200      |  |
|                   | 926242823            | SCHAR BISC FROLLINI OS300G                                                                                                 |                                             |          | 10                          | 1 0,01        | 300      |  |
|                   | 927125599            | SCHAR BISC FROLLINI 300G                                                                                                   | -                                           |          | 10                          | 1 0,01        | 300      |  |
|                   | 927125601            | SCHAR BISCOT GRAN RISV300                                                                                                  | G<br>-                                      |          | 10                          | 1 0,01        | 300      |  |
|                   | 927125601            | SCHAR BISCOT GRAN RISV300                                                                                                  | G                                           |          | 10                          | 1 3,05        | 300      |  |
|                   | 927125601            | SCHAR BISCOT GRAN RISV300                                                                                                  | 6                                           |          | 10                          | 1 3,05        | 300      |  |
|                   | 901224776            | SCHAR BISC CIOC 150G                                                                                                    |                                             |          | 10                          | 1 3,40        | 150      |  |
|                   | 913156550            | SCHAR BISC CIOCCOLINI 150G                                                                                                 | -                                           |          | 10                          | 1 3,95        | 150      |  |
|                   | 925491716            | SCHAR BISC CHOCO CHIP 2000                                                                                                 | -                                           |          | 10                          | 1 2,80        | 200      |  |
|                   | 925491716            | SCHAR BISC CHOCO CHIP 2000                                                                                                 | a<br>-                                      |          | 10                          | 1 2,00        | 200      |  |
|                   | 925491716            | SCHAR BISC CHOCO CHIP 2000                                                                                                 | a                                           |          | 10                          | 1 2,00        | 200      |  |
|                   | 901224776            | SCHAR BISC CIOC 150G                                                                                                    |                                             |          | 10                          | 1 3,40        | 150      |  |
|                   | 920000876            | SCHAR BAGUETTES 350G                                                                                                    | -                                           |          | 10                          | 1 4,99        | 350      |  |
|                   | 925491716            | SCHAR BISC CHOCO CHIP 2000                                                                                                 | a                                           |          | 10                          | 1 2,80        | 200      |  |
|                   | 913156550            | SCHAR BISC CIOCCOLINI 150G                                                                                                 | 1                                           |          | 10                          | 1 0,10        | 150      |  |
|                   | 920000876            | SCHAR BAGUETTES 350G                                                                                                    | _                                           |          | 10                          | 1 0,10        | 350      |  |
|                   | 925399661            | SCHAR BISC FROLL+20% 2400                                                                                                  | 2                                           |          | 10                          | 1 0,10        | 240      |  |
|                   | Prodotti: 20         |                                                                                                    |                                             |          |                             | 20 33,41      | 1        |  |

www.csfsistemi.it

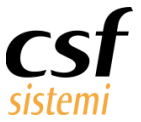

## 2.2 Nuovo Proxy CSF

Con la versione Celiachia Puglia è stata rilasciata una nuova versione del proxy solamente relativa a questo tipo di servizio.

L'intento sarà quello di sostituirlo anche a quello utilizzato per la ricetta dematerializzata.

### 2.2.1 Configurazione

Dopo il passaggio della revisione portarsi nei Parametri Generali – Celiachia Dematerializzata

| Parametri generali       • @         Image: Section e parametri       Gestion e parametri         Sistema       Gestion e parametri         Sistema       Gestion e parametri         Gestion e parametri       Generale         Image: Generale       Autenticazione         Image: Generale       Altro |                                                                                                    | Sistema F Platinum Top - Ver. 7.6.0                                                                                                    |
|----------------------------------------------------------------------------------------------------|----------------------------------------------------------------------------------------------------|----------------------------------------------------------------------------------------------------|
| Esci Gestione<br>parametri<br>Sistema Gestione parametri                                                                                                    | · 🧿 🔺 ·                                                                                                    | Parametri generali                                                                                                    |
| Generale       Autenticazione       Generale       Generale       Altro                                                                                                    |                                                                                                    | Esci Gestione<br>parametri<br>Sistema Gestione parametri                                                                                                    |
| Posta elettronica       Tipo gestione       0-Progetto EDOTTO         Flussi di posta       Codice identificativo                                                                                                    | O-Progetto EDOTTO         https://edotto.asile.rsr.rupar.puglia.it         O         edotto.asile.rsr.rupar.puglia.it.crt         edotto.asile.rsr.rupar.puglia.it         keystore_sistema-f-platinum_A0119096.pfx         SISTEMA-F-PLATINUM | Generale  Constraints  Generale  Constraints  Generale  Constraints  Generale  Generale  General |
| Pronto         Operatore:         Operatore1         Terminale:         FARM4232         Cod.Farm.:         05588         Cod.Form:         0.0.0         12/07/2017         14::                                                                                                    | Deperatore1 Terminale: FARM4232 Cod.Farm.: 05588 Cod.Form: 0.0.0 12/07/2017 14:26                                                                                                    | Pronto                                                                                                    |

Da premettere che ogni farmacia dovrà necessariamente utilizzare un suo certificato Client per le comunicazioni con il sistema EDOTTO.

La gestione dei certificati ha una scadenza annuale (come da comunicazione Exprivia).

I valori URL, Certificato WS, Nome Certificato WS, Certificato Client e Nome Certificato Client verranno impostati automaticamente a seconda della provincia di appartenenza della farmacia o negozio.

L'impostazione dei valori Codice identificativo e C.F. responsabile sarà cura della farmacia / negozio.

### **ATTENZIONE:** Per quanto riguarda i negozi il *Codice identificativo* deve essere preceduto dal codice 9044

Il valore di *URL proxy* verrà impostato automaticamente per le farmacie, utilizzando lo stesso della gestione della ricetta dematerializzata, i negozi dovranno impostarlo manualmente.

www.csfsistemi.it

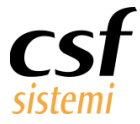

Il valore relativo al numero di porta utilizzata per la comunicazione TCP/IP, dovrà *NECESSARIAMENTE* essere diverso da quello impostato per la ricetta dematerializzata (default 1111).

| 📑 Sistema F Platinum Top - Yer. 7                                                                                                    | .6.0                                 |                                    |                     |                  |                 |                  |
|----------------------------------------------------------------------------------------------------|--------------------------------------|------------------------------------|---------------------|------------------|-----------------|------------------|
| Parametri generali                                                                                                    |                                      |                                    |                     |                  |                 | • 🙆 🔺 •          |
| Esci Gestione<br>parametri<br>Sistema Gestione parametri                                                                                                    |                                      |                                    |                     |                  |                 |                  |
| Generale<br>Autenticazione<br>Autenticazione<br>Posta elettronica<br>Posta elettronica<br>Posta elettronica<br>Posta elettronica<br>DCR Elettronica<br>Servizio Farmanalisi<br>Pornotita<br>Prenotati<br>IIF<br>Numerazione DEM<br>Ordini da Web<br>IIF<br>Condi a Web<br>IIF<br>Elimina Code<br>Cloudfarma<br>Multiscadenze<br>Segnalazioni Sonore<br>Perferiche<br>Segnalazioni Sonore<br>Perferiche<br>Stampanti<br>Care@Home<br>Fasttane<br>Celiachia dematerializzata<br>Care@Home<br>Fasttane | Generale Altro<br>URL proxy<br>Ruolo | <br> 192.168.1.2:111<br> RI5000318 | 1                   |                  |                 | Salva            |
| Pronto                                                                                                    | Opera                                | atore: Operatore1                  | Terminale: FARM4232 | Cod.Farm.: 05588 | Cod.Form: 0.0.0 | 12/07/2017 14:26 |

Quando tutti i parametri sono stati impostati, riavviando l'applicazione Sistema F sulla macchina dove è presente la VPN, verrà avviato automaticamente anche il nuovo Proxy.

| 4              | Sistema F - TCP Proxy Server                                        |
|----------------|---------------------------------------------------------------------|
| EdottoCeliachi | a X +                                                               |
| - Impostazioni |                                                                     |
| Nome servizio  | EdottoCeliachia Start automatico                                    |
| File DLL       | CSFE dotto Celiachia WS.dll                                         |
| Indirizzo IP   | 192.168.1.127 - Scheda desktop Intel(R) PR0/1000 MT V Pota TCP 1111 |
|                | Start Stop                                                          |
|                |                                                                     |
| <              |                                                                     |
|                | Password Conferma Visibile 30 🐥 Timeout (sec.) Salva                |

I pulsanti Start e Stop permetteranno di avviare o fermare il servizio.

Pag. 10 di 11

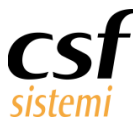

Il valore di timeout

attesa e inibizione alle modifiche.

sec.) permette alla finestra di mettersi, dopo il timeout, nello stato di

### Per riattivarla basta fare un click sulla stessa

| *                   | Sistema F - TCP Proxy Server | <b>– – X</b> |
|---------------------|------------------------------|--------------|
| EdottoCeliachia 🗙 + | ]                            |              |
| ·                   |                              |              |
|                     |                              |              |
|                     |                              |              |
|                     |                              |              |
|                     |                              |              |
|                     |                              |              |
|                     |                              |              |
|                     |                              |              |
|                     |                              |              |
|                     |                              |              |
|                     |                              |              |
|                     |                              |              |
|                     |                              |              |
|                     |                              |              |
|                     |                              |              |
|                     |                              | ~            |
|                     |                              | >            |
|                     |                              |              |
|                     |                              |              |